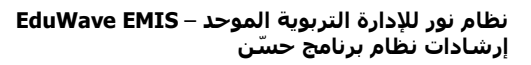

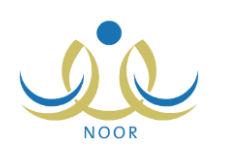

## إرشادات مدير مكتب التربية والتعليم على برنامج حستن

يهدف برنامج حسّن إلى التعرف بشكل عام على مستوى إتقان الطلاب لمهارات المواد التي تدرس لهم ورفع مستواهم عن طريق برامج علاجية تتم إضافتها لهم بحسب الحاجة، كما يهدف البرنامج إلى اكتشاف مواطن الضعف عند المعلمين والسعي إلى تحسين أدائهم عن طريق الأساليب الإشرافية التي تتم إضافتها لهم بناءً على مستوى الطلاب في مهارات المواد التي يدرسون.

يقوم مدير برنامج حسّن في الوزارة ومسؤول برنامج حسّن في الإدارة بإضافة استبانات بهدف متابعة تتفيذ إجراءات برنامج حسّن على كافة المستويات (إدارة/ مكتب/ مدرسة/ مشرف)، حيث تقوم كمدير مكتب التربية والتعليم بالاطلاع على الاستبانات المضافة على مستوى المكتب والإجابة على أسئلة كل منها.

تظهر صفحة برنامج حسّن على الشكل التالى:

| مدير مكتب التربية والتعليم - إدارة الرياض للبنين - مكتب مدارس البنين - (بنين) | برثامج حسن |
|-------------------------------------------------------------------------------|------------|
| الإستبائات                                                                    |            |

انقر "الاستبانات"، تظهر الصفحة التالية:

| استبانة 😋                                       | المستوى      | ملزمة | خيارات         |
|-------------------------------------------------|--------------|-------|----------------|
| ستبانة لعدراء مكاتب التربية والتعليم من الوزارة | مستوى المكتب |       | عرض<br>الاسنلة |
| ستبانة لمدير مكتب التريبة والتعليم من الإدارة   | مستوى المكتب | Π     | عرض<br>الاستلة |

تعرض الصفحة قائمة بالاستبانات التي تمت إضافتها على مستوى المكتب، حيث يظهر لكل منها وصفها ومستواها وما إذا كانت ملزمة أم لا.

لعرض أسئلة استبانة معينة والإجابة عليها، اتبع الخطوات التالية:

انقر رابط "عرض الأسئلة" المجاور للاستبانة التي تريد، تظهر الصفحة التالية:

## نظام نور للإدارة التربوية الموحد – EduWave EMIS إرشادات نظام برنامج حسّن

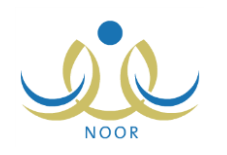

| سۇال 🖾                                            | الاجابة      | حقل عددي | ملاحظات |
|---------------------------------------------------|--------------|----------|---------|
| نراء التقويم من قبل المعلم لطلابه                 | * 0 نعم 0 لا |          |         |
| نتيار الطلاب عثىوانيا                             | * 0 نعم 0 لا | *        |         |
| لكيل لجنة لتطبيق أدوات التقويم                    | * 0 نعم 0 لا |          | *       |
| دد مرات التقويم                                   |              | *        | *       |
| انج تقويم البرنامج متوافقة مع نتانج<br>ييم المعلم | * 0نعم 0 لا  |          |         |

تعرض الصفحة قائمة بأسئلة الاستبانة المختارة، حيث يظهر لكل منها حقول الإجابات التي تختلف باختلاف نوع السؤال. من الجدير بالذكر أنه يمكنك إجابة أسئلة الاستبانة لمرة واحدة فقط، حيث يتم إلغاء تفعيل الحقول المخصصة للإجابة بعد حفظها.

- انقر الدائرة المجاورة للإجابة المناسبة لكل من أسئلة الاستبانة من نوع "نعم/لا"،
  - ۳. أدخل قيمة الحقل العددي بجانب كل من الأسئلة من هذا النوع،
- أدخل الملاحظات في الحقل المخصص بجانب كل من الأسئلة من هذا النوع،
- انقر (حفظ)، تظهر رسالة تعلمك بنجاح العملية وتظهر الصفحة على الشكل التالي:

| سۇال 🖾                                          | الاجابة     | حقل عددي | ملاحظات                                 |
|-------------------------------------------------|-------------|----------|-----------------------------------------|
| راء التقويم من قبل المعلم لطلابه                | ، نعم الا   |          |                                         |
| تيار الطلاب عشوانيا                             | ، نعم کا لا | 0.       | ( <b></b> )                             |
| كيل لجنة لتطبيق أدوات التقويم                   | ک نعم کا لا |          | تُم تَسَكَيْلُ اللَّجِنَةَ.             |
| د مرات التقويم                                  |             | Y        | أتم تقييم جميع العينات مرتين خلال الفصل |
| نج تقويم البرئامج متوافقة مع نتائج<br>يم المعلم | ۵ نعم ۲ لا  |          | -                                       |

كما تلاحظ، تم إلغاء تفعيل الحقول المخصصة للإجابة ولن تتمكن من تعديلها، حيث تظهر الصفحة لغايات العرض فقط. يمكنك طباعة أسئلة الاستبانة واجاباتك عليها بنقر رابط "**لعرض صفحة قابلة للطباعة، انفر هنا.**" ثم نقر (<mark></mark>). وللرجوع إلى الصفحة السابقة، انقر زر (عودة).